## 功能描述

安装门禁管理软件。

## 操作步骤

第一步:双击门禁管理软件安装包,选择安装语言版本,软件支持"简体"、"繁体"和"英文"。

| 选择安装 | 装语言          | × |
|------|--------------|---|
| 12   | 选择安装时要使用的语言: |   |
|      | 简体中文         | • |
|      | 确定即消         | i |

**第二步**:确认信息,点击下一步。

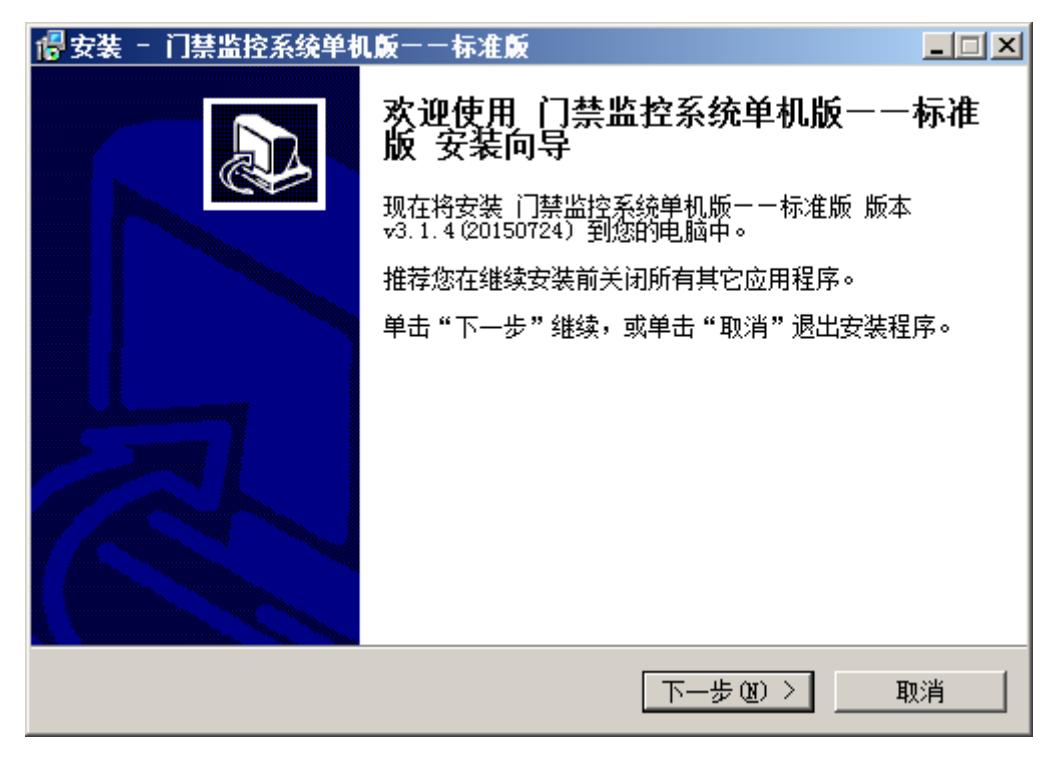

第三步:选择【我同意此协议】选项,点击"下一步"

| 🕞 安装 - 门禁监控系统单机版一一标准版                                                                                                    |    |
|----------------------------------------------------------------------------------------------------|----|
| <b>许可协议</b><br>继续安装前请阅读下列重要信息。                                                                                                    |    |
| 请仔细阅读下列许可协议。您在继续安装前必须同意这些协议条款。                                                                                                    |    |
| 最终用户许可协议:                                                                                                    | -  |
| 欢迎进入的安装程序                                                                                                    |    |
| 请仔细阅读以下使用许可,如果您不同意以下任何一点,请立即停止<br>使用此软件。您必须向本公司作以下保证:本《用户许可协议》(以下称<br>《协议》)是您(个人或单一机构团体)与上述(以下称 "软件产品")<br>版权所有人之间的法律协议。在您使用本软件产品之前,请务必阅读此《协<br>议》,任何与《协议》有关的软件、程序、电子文档、读书卡等都应是按 | •  |
| <ul> <li>● 我同意此协议 (A)</li> <li>○ 我不同意此协议 (D)</li> </ul>                                                                                                    |    |
| <上一步(B) 下一步(B) > 1                                                                                                    | 取消 |

第四步:选择安装目录,点击"下一步"

| 🕞 安装 - 门禁监控系统单机版一一标准版                           |
|-------------------------------------------------|
| 选择目标位置<br>您想将门禁监控系统单机版一一标准版安装在什么地方?             |
| ▶ 安装程序将安装 门禁监控系统单机版一一标准版 到下列文件夹中。               |
| 单击"下一步"继续。如果您想选择其它文件夹,单击"浏览"。                   |
| d:\Program Files (x86)\ADSSoftStandard_A 浏览 (R) |
|                                                 |
| 至少需要有 74.4 MB 的可用磁盘空间。                          |
| < 上一步 (8) 下一步 (8) > 取消                          |

**第五步**:根据自身电脑配置,选择对应操作系统位数,点击"下一步"

| 📳 安装 - 门禁监控系统单机版一一标准版       |              |
|-----------------------------|--------------|
| <b>选择组件</b><br>您想安装哪些程序的组件? |              |
| 选择您想要安装的组件;清除您不想安装的组件。      | 然后单击"下一步"继续。 |
| 完全安装                        |              |
|                             | 3.8 MB       |
| O 32 bit                    | 3.8 MB       |
|                             |              |
|                             |              |
|                             |              |
|                             |              |
|                             |              |
| 当前选择的组件至少需要 78.1 MB 的磁盘空间。  |              |
| < 上一步 @)                    | 下一步(20) > 取消 |

第六步:设置门禁软件目录名称,点击"下一步"。

| 🕼 安装 🗉 门禁监控系统单机版一一标准版         | L I X |
|-------------------------------|-------|
| 选择开始菜单文件夹<br>您想在哪里放置程序的快捷方式?  |       |
| 安装程序现在将在下列开始菜单文件夹中创建程序的快捷方式。  |       |
| 单击"下一步"继续。如果您想选择其它文件夹,单击"浏览"。 |       |
| 门禁监控系统单机版一一标准版 浏览 (B)         |       |
|                               |       |
|                               |       |
|                               |       |
|                               |       |
|                               |       |
| 〈上一步(18) 下一步(18) 〉 取消         | á 🔤   |

**第七步:**选择是否创建桌面快捷方式,点击"下一步"。

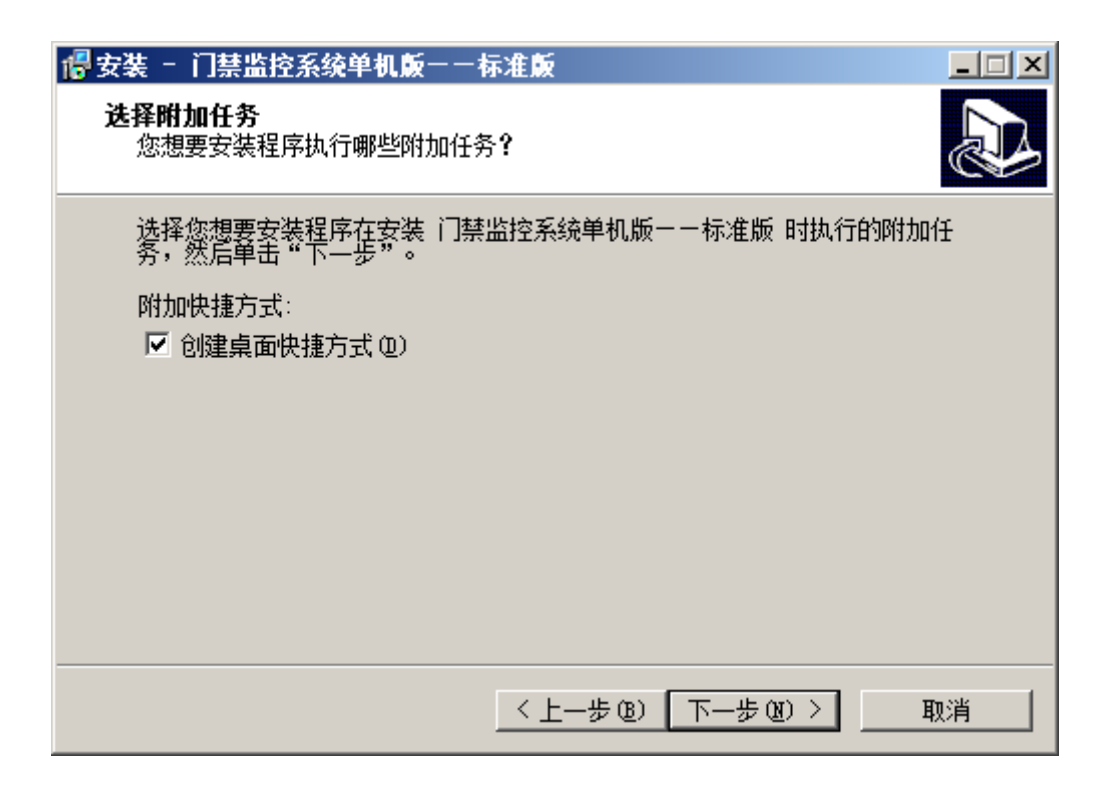

第八步:点击"安装"按钮开始进行软件安装,软件安装过程中,大概10~15秒左右。

| 🐻 安装 😑 门禁监控系统单机版一一标准版                                | _ 🗆 🗙  |
|------------------------------------------------------|--------|
| <b>准备安装</b><br>安装程序现在准备开始安装门禁监控系统单机版一一标准版到您的电脑<br>中。 |        |
| 单击"安装"继续此安装程序。如果您想要回顾或改变设置,请单击"上-<br>步"。             | -      |
| 目标位置:<br>d:\Program Files (x86)\ADSSoftStandard_A    | -      |
| 安装类型:<br>完全安装                                        |        |
| 选定组件:<br>64 bit                                      |        |
| 开始菜单文件夹:<br>门禁监控系统单机版一一标准版                           |        |
|                                                      | ►<br>► |
| < 上一步 (B) 安装 (L)                                     | 取消     |

| 📲 安装 - 门禁监控系统单机版一一标准版                                                            | _ 🗆 🗙 |
|----------------------------------------------------------------------------------|-------|
| <b>正在安装</b><br>安装程序正在安装门禁监控系统单机版--标准版 到您的电脑中,请等<br>待。                            |       |
| 正在解压缩文件<br>d:\Program Files (x86)\ADSSoftStandard_A\ToolkitPro1501vc100V.dll<br> |       |
|                                                                                  |       |
|                                                                                  |       |
|                                                                                  |       |
|                                                                                  |       |
|                                                                                  |       |
|                                                                                  |       |
|                                                                                  | 取消    |

第九步:在已安装的 SQL 数据库上新建数据库。

| 数据库类型 | SQLServer -          |
|-------|----------------------|
| 服务器名称 | · 本机名称               |
| 数据库文件 | 字放位置 🔍 默认            |
| -     |                      |
| 数据库名称 | ADSDB 新建             |
| 验证模式  | ◎ 使用Windows NT集成安全设置 |
|       | 🗇 使用指定的用户名和密码        |
|       | 用户名 sa               |
|       | 密码 ●●                |

【数据库类型】选择"SQLServer";

【服务器名称】数据库安装在本机电脑,采用"."即可,也可输入数据库名称,数据库名称查询方式见下述。

点击【新建】按钮,新建一个新的门禁数据库

| 🗟 数据库配置 | x                                            |
|---------|----------------------------------------------|
| 数据库类型   | SQLServer •                                  |
| 服务器名称   | · 本机名称                                       |
| 数据库文件   | 存放位置 🔽 默认                                    |
|         |                                              |
| 数据库名称   | ADSDB 新建                                     |
| 验证模式    | ● 使用Windows NT集成安全设置<br>● 使用指定的用户名和密码<br>田户名 |
|         | 密 码 ●●                                       |
|         | 确定 取消                                        |

提示成功信息表示数据库新建成功。

| <b>数据库类</b> 型 | SQLServer -      |          |
|---------------|------------------|----------|
| 服务器名利         | R GZSJW          | 本机名称     |
| 数据库文件         | ⊧存放位置 🔽 默认       |          |
|               |                  | <u> </u> |
| 数:            | 初始化鉯垢            | X        |
| a.A.: T 18 -1 | 数据库[ADSDB]初始化成功! | ·        |
| 短班快式          | ◎ 使用             |          |
|               | ○ 使用 通定          |          |
|               | 用户名              |          |
|               | 密 码 💼            | 本体の時代    |

点击【连接测试】按钮,提示连接成功表示数据库创建成功,点击【确定】按钮完成数据库的创建。

| 2 刻坊)牛印山       |                    |                             |       |
|----------------|--------------------|-----------------------------|-------|
| 数据库类型          | SQLServer          | *                           |       |
| 服务器名称          |                    |                             | 本机名称  |
| 数据库文件 <b>7</b> | 字放位置               | → <del>111</del><br>初始化数据 → | ·     |
| 数据库名称          | ADSDB              | 连接数据库成功 <b>!</b>            | f建    |
| 验证模式           | ● 使用\¥in<br>● 使用指觉 | 确定                          |       |
|                | 用户名 sa             |                             |       |
|                | 密码 🐠               |                             | 连接测试  |
|                |                    |                             | 确定 取消 |

第十步:点击【完成】按钮,完成门禁管理软件的安装。

| 🕵 安装 - 门禁监控系统单机 | 版一一标准版                                                                                                    | × |
|-----------------|----------------------------------------------------------------------------------------------------|---|
|                 | <ul> <li>门禁监控系统单机版一一标准版 安装向<br/>导完成</li> <li>安装程序已在您的电脑中安装了门禁监控系统单机版一一标准版。此应用程序可以通过选择安装的快捷方式运行。</li> <li>单击"完成"退出安装程序。</li> <li>☑ 运行 门禁监控系统单机版一一标准版</li> </ul> |   |
|                 | 完成 (E)                                                                                                    |   |

**第十一步**:软件自动启动进入登录界面,【用户名】默认显示为 "admin", 若没有显示表示数据库连接不正常, 默认登记密码为 "admin"。

| 登录         |      |       |    |
|------------|------|-------|----|
| 门禁监控系统单机版  | ——标  | 准版    |    |
|            | 登录参数 |       |    |
| $\bigcirc$ | 服务器  | 本地服务器 | •  |
|            | 用户名  | admin | •  |
|            | 密码   |       |    |
|            |      | 登录    | 取消 |
| 已经注册       |      |       |    |

第十二步:软件登录成功后进入主界面。

| 学校会社会         学校会社会           第二日本会社会会         第二日本会社会会会会会会会会会会会会会会会会会会会会会会会会会会会会会会会会会会会 |                                                                                                    |           | - c ×<br>税差 判判主题 D |
|------------------------------------------------------------------------------------------|----------------------------------------------------------------------------------------------------|-----------|--------------------|
| ●●〕加品な管理<br>● ● 特容设置<br>● 相容専項<br>● 相容専項<br>● 相容導理<br>● 和校成头                             | <ul> <li>聖奈<br/>聖法振時書</li> <li>記述</li> <li>記述</li></ul> | 著配置,联动设置等 |                    |
| C C C Q                                                                                  |                                                                                                    |           |                    |

## 其它说明

如何查询数据库名称

**第一步:** 电脑 "开始" 菜单→ "Microsoft SQL Server 2008 R2" 目录→ "SQL Server Management Studio" 程序。

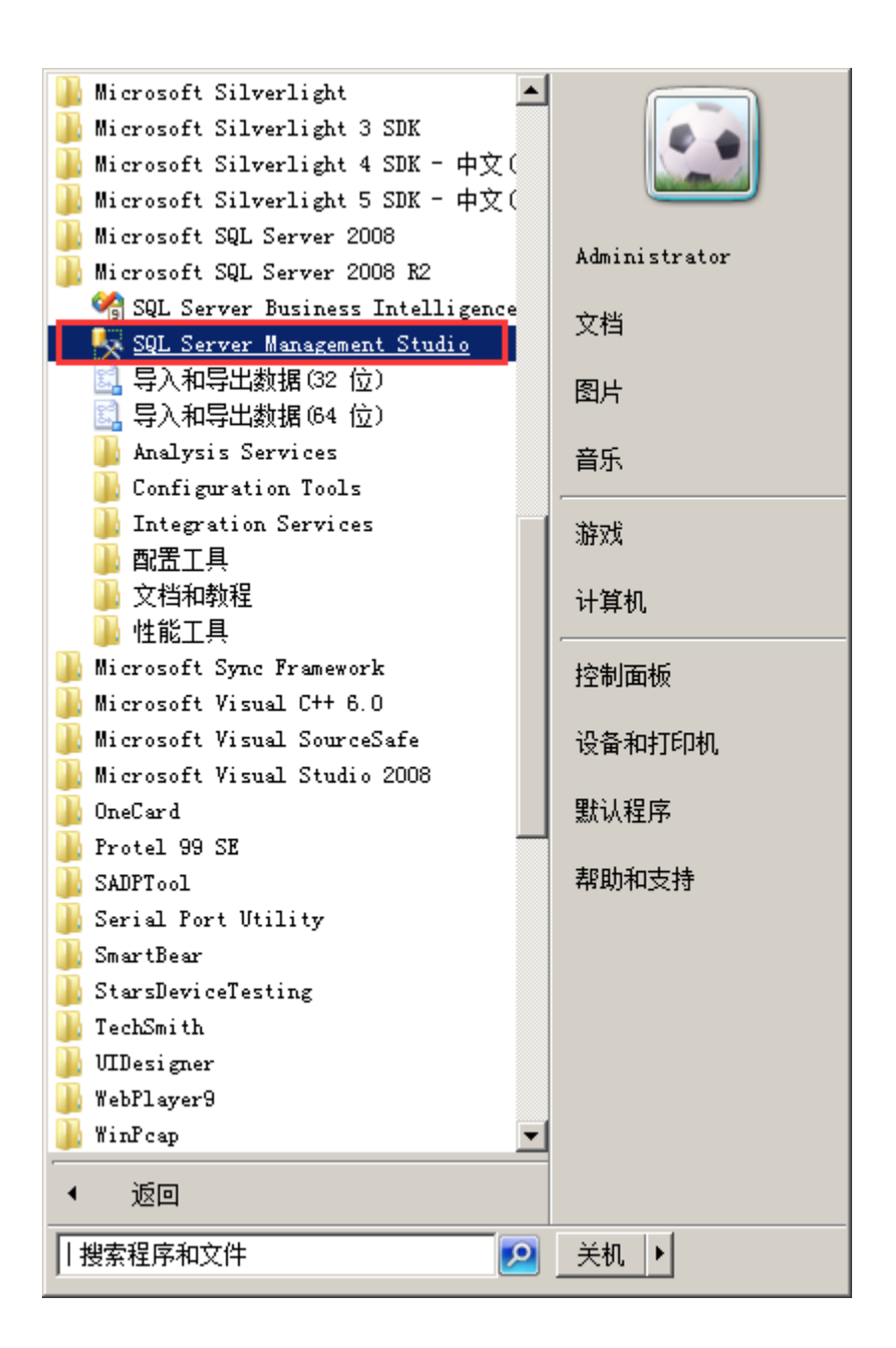

第二步:进入数据库软件后,点击【连接】按钮进入数据库。

| 正接到服务器 Microso SQ      | <b>É Server</b> °2008 R2            | ×  |
|------------------------|-------------------------------------|----|
| 服务器类型(I):<br>服务器名称(S): | 数据库引擎<br>(local)                    | •  |
| <b>身份验证 (&amp;)</b> :  | Yindows 身份验证<br>GZSJW\Administrator | •  |
| 密码(2):                 | ,<br>□ 记住密码 @)                      |    |
| 连接©                    | 取消 帮助 选项 @)                         | »> |

## 第三步:右键数据库,选择【属性】选项。

| 🕺 lierosoft SQL Server lanage                                                                                                    | ement Studio               |       |
|----------------------------------------------------------------------------------------------------|----------------------------|-------|
| 文件(F) 编辑(E) 查看(V) 调                                                                                                    | 式(00) 工具(11) 窗口(14) 社区(10) | 款助 90 |
| 😫 新建憲道 00   🕞   🔧 😘                                                                                                    | 🕒 💕 🖬 🚳 🖳 🖕                |       |
| 对象资源管理器                                                                                                    | * 1 X                      |       |
| 连接· 🛃 🛃 = 🝸 💽 🍒                                                                                                    |                            |       |
| 😑 🚺 (Local) (SQL Server 10.50                                                                                                    | (17 CTCTV) -               |       |
| E 3 数据库                                                                                                    | 建設(い)                      |       |
| E > 服务器对象                                                                                                    | 注册(0)                      |       |
| <ul> <li>王 21</li> <li>王 22</li> <li>王 22</li> <li>王 23</li> <li>王 23</li> <li>王 23</li> <li>王 23</li> <li>王 24</li> <li>王 24</li> <li>王 24</li> <li>王 24</li> <li>王 24</li> <li>王 24</li> <li>王 24</li> <li>王 24</li> <li>王 24</li> <li>王 24</li> <li>王 24</li> <li>王 24</li> <li>王 24</li> <li>王 24</li> <li>王 24</li> <l< th=""><td>9539 3530 (D)</td><td></td></l<></ul> | 9539 3530 (D)              |       |
| ⊞ 🚯 SQL Server 代理                                                                                                    | 20146.00.00 V87            |       |
|                                                                                                    | 活动和出現高切り                   |       |
|                                                                                                    | (启动(S)                     |       |
|                                                                                                    | (停止(C))                    |       |
|                                                                                                    | 1871# (U)                  |       |
|                                                                                                    | 「短い」」                      |       |
|                                                                                                    | EB(AD4) (A)                |       |
|                                                                                                    | 部署數据层应用程序(0.)              |       |
|                                                                                                    | 第86(0)                     |       |
|                                                                                                    | 方面(A)                      |       |
|                                                                                                    | 島訪 PowerShell 00           |       |
|                                                                                                    | 报表(P) ,                    |       |
|                                                                                                    | 刷新(9)                      |       |
|                                                                                                    | 属性(R)                      |       |
| 1<br>1                                                                                                    |                            |       |
| SUI                                                                                                    |                            |       |

第四步: 名称一栏即为数据库名称。

| ■ 服务器属性 - GZSJW                                                                                                    |                                                                                                    | _ <b>_ _ _</b>                                                                                                    |
|----------------------------------------------------------------------------------------------------|----------------------------------------------------------------------------------------------------|----------------------------------------------------------------------------------------------------|
| 选择页                                                                                                    | ⑤ 脚本 →   局 帮助                                                                                                    |                                                                                                    |
| <ul> <li>□ 常規</li> <li>□ 内存</li> <li>□ 少理器</li> <li>□ 安全性</li> <li>□ 连接</li> <li>□ 查接</li> <li>□ 数据库设置</li> <li>□ 看級</li> <li>□ 初限</li> </ul> | <ul> <li>Imple * 1 (1)</li> <li>Imple * 1 (1)</li> <li>Imple</li></ul> | SSN     Microsoft SQL Server Enterprise Edition (64-bit)     Microsoft Windows NT 6.1 (7601)     NT x64     10.50.1617.0     中文(简体,中国)     6071 (MB)     4     D:\Program Files\Microsoft SQL Server\MSSQL10_50.MSSG     Chinese_PRC_CI_AS     False |
| 连接<br>服务器:<br>(local)                                                                                                    |                                                                                                    |                                                                                                    |
| 连接:<br>GZZJW\Administrator<br>野 查看连接属性                                                                                                    | <b>名称</b><br>服务器和实例的名称。                                                                                                    |                                                                                                    |
| 进度<br>动绪                                                                                                    | ▲ 更改服务器的属性和设置可能会影<br>文档。                                                                                                    | 向此 SQL Server 实例的性能、安全性和可用性。更改之前,请先查阅产品                                                                                                    |
|                                                                                                    |                                                                                                    | 确定 取消 //                                                                                                    |